## TI83/84 Correlation: LinRegTTest

You can use the TI-83/84 calculator to determine the correlation between two variables, conduct hypothesis tests for a population correlation coefficient, calculate and graph the linear regression equation, and use the equation to predict *y*-values.

## Turn Diagnostics On:

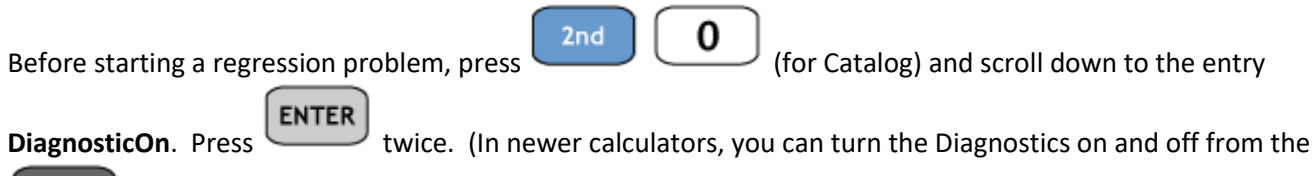

MODE menu.) After doing this, the correlation coefficient r will appear with the linear regression equation.

You only have to do this one time, unless you turn the diagnostics off.

| CATALOG | CATALOG DependAsk<br>DependAuto<br>det(<br>Dia9nosticOff<br>Dia9nosticOn<br>dim(<br>Disp | Dia9nosticOn<br>Done |
|---------|------------------------------------------------------------------------------------------|----------------------|

Find the regression equation, r, and  $r^2$  and conduct a hypothesis test to determine if there is linear correlation: Example: Let's look at degrees north latitude vs. April air temperature. Use the data below to find the

regression equation,  $r, r^2$ , and to test for a linear relationship at the 10% level of significance:

Procedure:

• Enter the *x*-values (north latitude) in L<sub>1</sub> and *y*-values (April temperature) in L<sub>2</sub>:

| L1                                                                 | L2                                                                 | L3 3 |  |
|--------------------------------------------------------------------|--------------------------------------------------------------------|------|--|
| 6.0000<br>18.000<br>23.000<br>30.000<br>35.000<br>42.000<br>47.000 | 89.000<br>84.000<br>97.000<br>83.000<br>63.000<br>68.000<br>46.000 |      |  |
| L3(1)=                                                             |                                                                    |      |  |

Press

and arrow over to the TESTS menu

- Select E:LinRegTTest by highlighting the E and pressing or by typing E
- In the form that comes up enter the list name (L<sub>1</sub>) that contains your independent variable in **Xlist:** and the list name (L<sub>2</sub>) that contains your dependent variable in **Ylist:**
- Make sure that Freq: is set to 1
- Select the appropriate alternative hypothesis based on your problem statement by highlighting  $\neq 0$ ,

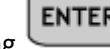

- Leave **RegEQ:** blank, or enter the **Y-VARS** location where you want to store the regression equation (for more, see below)
- Highlight **Calculate** and press **ENTER** to display the results:

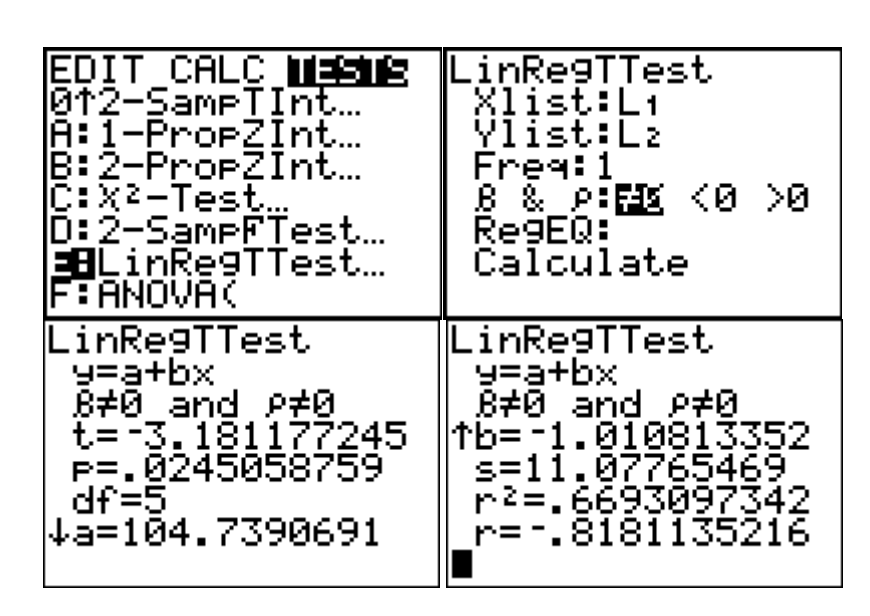

You can now complete your hypothesis test either by comparing the test statistic (t) to critical values or by comparing the P-value to the  $\alpha$  level given in the problem. In this case, since the P-value is less than the significance level given in the problem (. 10) we reject H<sub>o</sub> and can say that at the 10% level of signifigance there is enough evidence to say that there is a realationship between north latitude and April air temperature. We also know that this relationship is a negative one based on the sign of both b and r. This tells us that as we move further north the April temperature decreases.

## Construct a scatter plot of the points:

•

- Press 2nd Y= for STATPLOT
- Highlight **1:Plot1** and press

ENTER

Select **On** (put cursor on On and press ) and the scatter plot (first graph on the first row)

• Set **Xlist** to L<sub>1</sub> and set **Ylist** to L<sub>2</sub>.

ZOOM

• Set your mark for each point by selecting a box, cross, or dot:

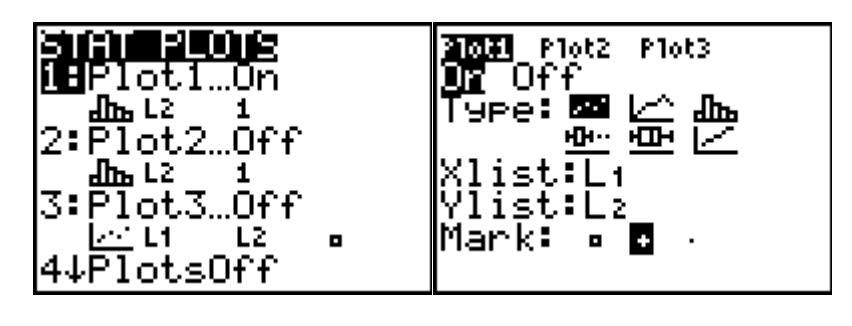

Next press

and select **9:ZoomStat** to set the graphing window and see the scatter plot

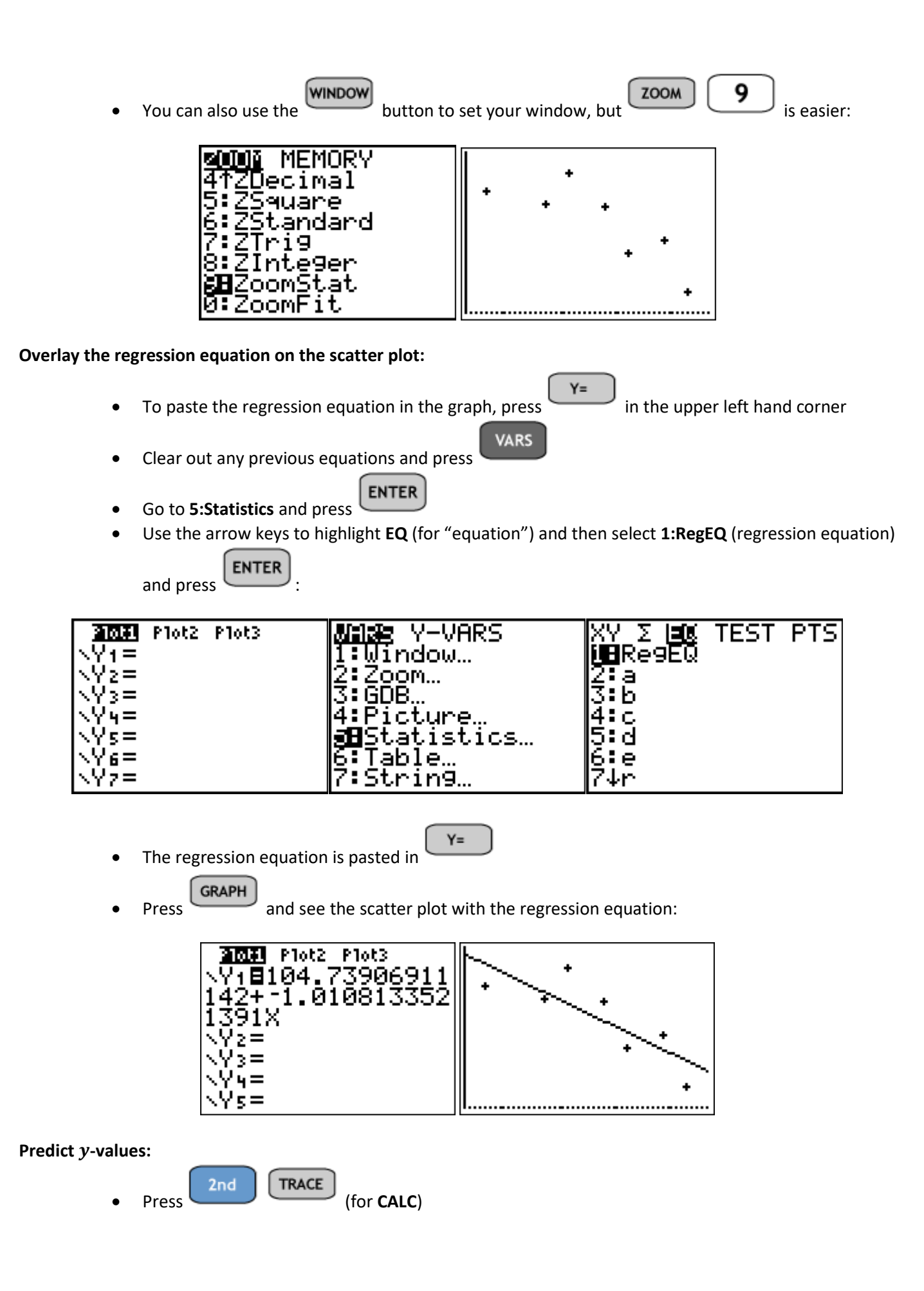

• Highlight 1:value and press

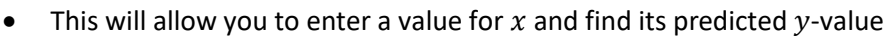

ENTER

- To predict the April temperature for Columbus, Ohio (x = 40), type 40 and press
- A cursor will appear and you will see that Y=64.858 or 64.858 degrees. This will predict the mean of the observations at this point (there is more to do by hand to obtain the prediction interval).

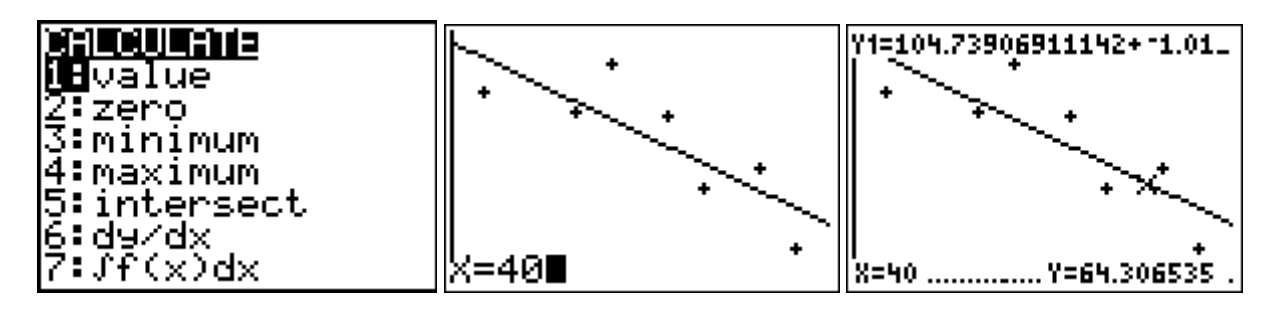